※募集要項10ページに掲載の「検定料支払方法」は、こちらを参照してください。 Please refer to here for the "How to pay the entrance examination fee" posted on page 10 of the application guidelines. コンビニ・クレジットカードでの入学検定料支払方法

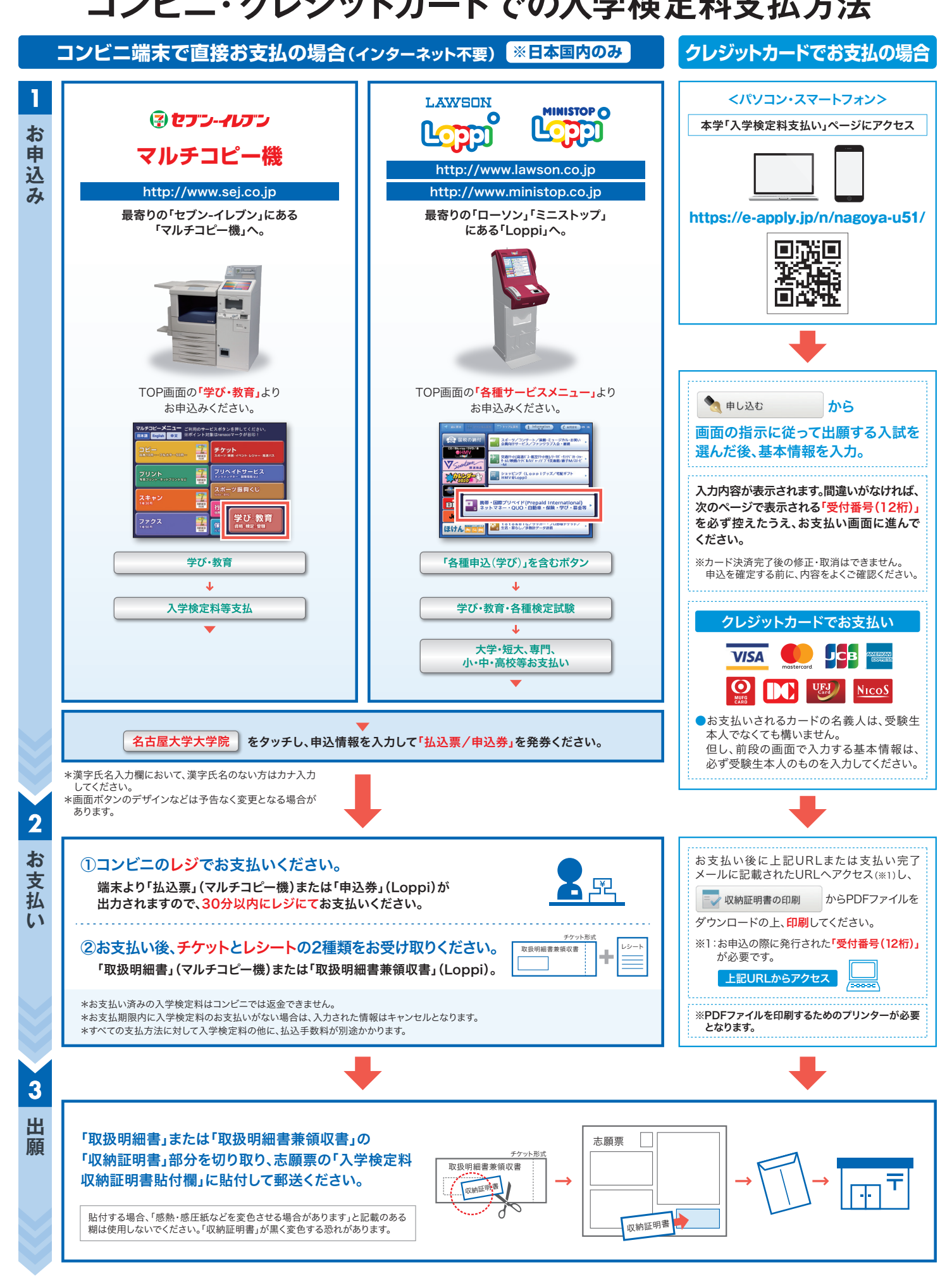